# Uputstvo za korišćenje portala ELS kurirske službe

# Kreiranje nove adresnice

Za kreiranje nove adresnice potrebno je u navigaciji izabrati opciju Nova adresnica (Креирај нарачка). U prvom prozoru su prikazane opcije kojima se bira da li ste Pošiljalac odnosno Primalac paketa ili samo kreirate adresnicu u ime trećeg lica (Slika 1). Takođe, postoji dodatna opcija kojom se određuje da li je pošiljka interna odnosno kada su pošiljalac i primalac u sastavu iste organizacije (u našem slučaju između radnji, magacina,...).

Opcija **Ja sam pošiljalac (Ja сум испракач)** se koristi u većini slučajeva, tj. onda kada šaljete poručenu robu kupcima.

Opciju **Ja sam primalac (Ja сум примач)** koristite kada kupac želi da vrati ili zameni kupljeni proizvod. Na ovaj način možete poslati kurira kod kupca da preuzme robu i na taj način izbegnete greške kupaca prilikom vraćanja robe (da naprave adresnicu sa otkupom koji ne možete platiti).

|                                                       |                                                                                                    | 🏶 MK 🗸 💄 SK City Sport & Fashion |
|-------------------------------------------------------|----------------------------------------------------------------------------------------------------|----------------------------------|
| Мон нарачки Групни нарачки Групни нарачки Откуп Откуп | Креирај нарачка       Чекор 1 од 5       С         Основни информации       Мајта укога          Јас сум примач           Јас сум примач           Интерна нарачка           Откаки       Следио Ф |                                  |
| < Cupirj                                              | Slika 1                                                                                                    |                                  |

### Opcija Ja sam pošiljalac (Ja сум испракач)

Kada izaberete ovu opciju i nastavite dalje (dugme Dalje/Следно), prikazaće vam se podaci vašeg naloga (Slika 2) tj. prodavnice (Slika 2). Na toj strani nije potrebno ništa mijenjati već samo nastaviti dalje na sledeću stranu gde se unose podaci primaoca.

| Креирај н   | арачка Чекор 2 о         | д 5      |         |         | 0                  |
|-------------|--------------------------|----------|---------|---------|--------------------|
| 2. Испраќа  | 14                       |          |         |         |                    |
| Име на испр | аќач                     |          |         |         |                    |
| SK City Spo | rt & Fashion             |          |         |         |                    |
| Мобилен     |                          |          | Телефон |         |                    |
| * ~         | 389 77 946 593           |          | * ~     |         |                    |
| Место       |                          |          |         |         |                    |
| Карпош      |                          |          |         |         |                    |
| Улица       |                          |          |         |         |                    |
| Љубљанска   | 3                        |          |         |         |                    |
| Улица бр.   | E                        | ілез     |         | Стан    |                    |
| 4           |                          | лок 111  |         |         |                    |
| Однеси во м | агацин                   |          |         |         |                    |
|             | копје - Тафталиџе 070/ З | 354 -012 |         |         | ~                  |
|             |                          |          |         | в       | Зачувај<br>Контакт |
| Откажи      |                          |          |         | < Назад | Следно 🕨           |

Slika 2

Na stranici za unos podataka o primaocu (Slika 3) je obavezno uneti sledeće podatke:

- Ime primaoca
- Mobilni telefon u formatu +389 xx xxx xxx
- Mesto (ptt broj) može se pretraživati samo po imenu
- Ulica biće prikazane samo ulice u izabranom mestu

Ostala polja nisu obavezna, ali ako imate podatke o broju, ulazu,.. unesite ih za svaki slučaj kako kurir lakše isporučio paket.

\*Možete naići na poteškoće prilikom pronalaženja ulice zbog toga što kupci najčešće unose opšti PTT broj mesta u kom se nalaze, a zapravo njihovo mesto ima poseban PTT. Primer: Kupac unese Skopje (1000), a ulica je zapravo u Karpoš (1020).

| Креирај нарачка Чекој    | э 3 од 5 |         |         | 0                  |
|--------------------------|----------|---------|---------|--------------------|
| 3. Примач                |          |         |         |                    |
| Име на примач            |          |         |         |                    |
| Мобилен                  |          | Телефон |         |                    |
| * ~                      |          | * ~     |         |                    |
| Место                    |          |         |         |                    |
| Улица                    |          |         |         |                    |
| Улица бр.                | Влез     |         | Стан    |                    |
| Примач подига од магацин |          |         |         |                    |
|                          |          |         |         | $\sim$             |
|                          |          |         | Ð       | Зачувај<br>Контакт |
| Откажи                   | ••••••   |         | < Назад | Следно             |

Slika 3

#### Орсіја Ja sam primalac (Ja сум примач)

Ukoliko treba da pošaljete kurira po paket kod kupca, tj. izabere opciju **Ja sam primalac**, sve funkcioniše na isti način kao i kada ste pošiljalac, samo je promenjen redosled unosa podataka. Prvo ćete uneti podatke kupca (pošiljaoca), a na 3. strani će biti podaci vaše prodavnice.

# Opcija "Unutrašnji poredak" (Интерна нарачка)

Sam naziv opcije je loše preveden na srpski, a odnosi se na internu pošiljku (interni prenos) između prodavnica. Ukoliko je potrebno da se nešto pošalje iz prodavnice u prodavnicu, potrebno je selektovati i ovu opciju pored Ja sam pošiljalac. Koraci za unos podataka su identični kao i kod slanja kupcu, samo ne morate da unosite podatke nego iz padajućeg menija Ime pošiljaoca/Ime primaoca izaberete prodavnicu koja šalje/prima paket. Nakon unosa podataka o kupcu, klikom na dugme dalje dolazite do stranice na kojoj se unose tehnički podaci o pošiljci (Slika 4).

Na ovoj stranici je potrebno popuniti sledeća polja:

- Tip pošiljke je uvek paket za slanje porudžbina
- Otkup, ukoliko kupac treba da plati otkup (unosi se samo iznos bez valute)
- Referenca 1 unosi se broj porudžbine ukoliko je porudžbina sa sajta
- Referenca 2 unosi se broj računa/fakture ukoliko postoji

Ostala polja treba da ostanu prazna ili sa automatski popunjenim vrednostima (težina, količina,...)

U slučajevima kada ne možete da pronađete tačnu adresu kupca, na prethodnoj strani (3.) unesite najbližu adresu, a u polje Beleška na 4. strani unesite ulicu i broj kupca.

Na sledećoj strani (5.) birate ko plaća poštarinu i troškove prenosa otkupa (Slika 5).

U najvećem broju slučajeva nema potrebe da se nešto menja zato što kupci ne plaćaju poštarinu kurirskoj službi nego nama, preko fakture, a mi naknadno plaćamo kurirskoj službi. Ovo važi za sve slučajeve, kada kupac ima besplatnu dostavu i kad je nema.

\*Ukoliko kupac nije preuzeo paket prilikom prve isporuke pa vam je vraćen, a kupac zahteva ponovno slanje, u tom slučaju treba naplatiti poštarinu.

Treba izabrati Gotovina umesto Faktura i umesto Pošiljalac plaća -> Primalac plaća.

| Тип на производ  | П                   | 145140               | Лишиа достава                   |
|------------------|---------------------|----------------------|---------------------------------|
| Тежина           | Количина            | Износ за осигурување | Повратен документ               |
| 1.00             | 1                   |                      | Нема 🗸                          |
| Ширина (m)       | Висина (m)          | Должина (m)          | Волумен (m <sup>3</sup> )       |
|                  |                     |                      | 0.00                            |
| Откуп            | Примач на откуп     | Референца 1          | Референца 2                     |
| 0.00             | Испраќач 🗸          |                      |                                 |
| Поврзана нарачка | Пакување на нарачка | Кршливо ?            | Испорака<br>од двајца<br>луѓе ? |
| Сериски бр.      | Без пакување 🗸 🗸    |                      |                                 |
| Белешка          |                     |                      |                                 |

Slika 4

| Креирај нарачка | Чекор 5 од 5 |   |                  | 0       |
|-----------------|--------------|---|------------------|---------|
| 5. Плаќања      |              |   |                  |         |
| Поштарина 🕕     |              |   |                  |         |
| 120,00 ден.     | Фактура      | ~ | Испраќачот плаќа | ~       |
| Откупнина 🕕     |              |   |                  |         |
| 30,00 ден.      | Фактура      | ~ | Испраќачот плаќа | ~       |
|                 |              |   |                  |         |
|                 |              |   |                  |         |
|                 |              |   |                  |         |
|                 |              |   |                  |         |
|                 |              |   |                  |         |
| Откажи          |              |   | < Назад          | Креирај |

Slika 5

# Pregled kreiranih adresnica

Izborom stavke Moje narudžbe (Мои нарачки) možete da vidite sve adresnice koje su namenjene nalogu radnje sa kojim pristupate platformi.

Sa leve strane se nalaze filteri pomoću kojih možete pronaći adresnice po svim podacima sa adresnice, između ostalog i po broju porudžbine ili fakturi (polja reference 1 i 2).

|                            |                     |   |                                     |             |                       |                   |                                     | 🏶 MК .     | ~    | 💄 SK | City S | port & | Fashion | n 🗸 |
|----------------------------|---------------------|---|-------------------------------------|-------------|-----------------------|-------------------|-------------------------------------|------------|------|------|--------|--------|---------|-----|
| • Креирај нарачка          |                     |   |                                     |             |                       |                   |                                     |            |      |      |        |        |         |     |
| 🔿 Мои нарачки              | Нарачки             |   |                                     |             |                       |                   |                                     |            |      |      |        |        |         |     |
| 📋 Групни нарачки           | + Креирај нарачка   |   |                                     |             |                       |                   |                                     |            |      |      |        |        |         |     |
| 📃 Урнеци за групни нарачки | 🜵 Филтри            | < | Нарачки                             |             |                       |                   |                                     |            |      | C    | Ń      | 16 ко  | лони    | ~   |
| 🖹 Откуп                    | Основни филтери 3   | ^ | Сериски бр. ↑↓                      | Состојба 1↓ | Датум на креирање ↑↓  | Датум на прием ↑↓ | Датум на достава ↑↓                 | Референца  | Акци | и    |        |        |         |     |
|                            |                     |   | ELS7686766141MK                     | •           | 23 окт 2023, 10:29:18 | -                 | -                                   | 000001765  | B    | ľ    | ୍      | 8      | =       | Ξ.  |
|                            | Сериски Број        |   | ELS9183305408MK                     | •           | 23 окт 2023, 10:33:28 | _                 | _                                   | 000001773  | Ē    | ľ    | Q      | 8      | 8       | Π.  |
|                            |                     |   | ELS1901952039MK                     | •           | 23 окт 2023, 10:35:39 | _                 | _                                   | 000001735  | Ē.   | Ľ    | Q      | 8      | 8       | Π.  |
|                            | Вклучи подружници   |   | ELS6499243980MK                     | •           | 23 окт 2023, 10:37:17 | _                 | _                                   | 000001737  | Ē.   | Ľ    | Q      | 8      |         | Π.  |
|                            | Испраќач            |   | EL52279923234MK                     | •           | 23 окт 2023, 10:38:56 | _                 |                                     | 000001759  | È    | ľ    | Q      | 8      |         | Ξ.  |
|                            |                     |   | ELS4965514256MK                     | •           | 23 окт 2023, 10:40:47 | -                 | _                                   | 000001756  | B    | Ľ    | ପ୍     | 8      | =       | Ξ.  |
|                            | Примач              |   | ELS6589338264MK                     | •           | 23 окт 2023, 10:44:38 | -                 | -                                   | 000001725  | È    | Ľ    | Q      | 8      |         | Û.  |
|                            | <b>`</b>            |   | ELS1890891596MK                     | •           | 23 окт 2023, 10:45:06 | -                 | _                                   | 000001733  | Ē    | Ľ    | Q      | 8      | =       | ΰ.  |
|                            | Нарачател           |   | ELS5934755491MK                     | •           | 23 окт 2023, 10:45:42 | -                 |                                     | 000001752  | Ē.   | Ľ    | Q      | B      |         | ΰ.  |
|                            |                     |   | ELS3052181613MK                     | •           | 23 окт 2023, 10:48:04 | -                 | _                                   | 000001708  | Ē    | Ľ    | Q      | 8      |         | ΰ.  |
|                            | Телефон на испраќач |   | ELS8022744094MK                     | ٠           | 23 окт 2023, 11:04:15 | -                 |                                     | 000001483- | B    | ľ    | Q      | 8      |         | Û.  |
|                            |                     |   | ELS8594359148MK                     | •           | 23 окт 2023, 11:11:24 | -                 | _                                   | 000001601  | B    | ľ    | ୍      | 8      | =       | Û.  |
|                            | Телефон на примач   |   | ELS8507669720MK                     | •           | 23 окт 2023, 11:15:07 | -                 |                                     | 000001478- | Ē    | ľ    | Q      | B      |         | ΰ.  |
|                            |                     |   | ELS1710386128MK                     | •           | 23 окт 2023, 11:35:06 | -                 | _                                   | 000001846  | Ē.   | ľ    | Q      | 8      | 8       | Ξ.  |
|                            | Состојба            | ~ | <                                   |             |                       |                   |                                     |            |      |      |        |        |         | >   |
|                            | Ресетирај Примени   |   | Вкупен откуп: <b>34.088,00 ден.</b> |             | <<                    | < 1 > >> Пр       | иказ од 1 до 14 од вкупно 14 записи | 30 🗸       |      |      |        |        |         |     |
| < Скриј                    |                     |   |                                     |             |                       |                   |                                     |            |      |      |        |        |         |     |

Akcije koje možete uraditi za svaku adresnicu nalaze se sa desne strane svakog reda.

| Ē | ľ | Q | ₿ |   | Ŵ |
|---|---|---|---|---|---|
| 1 | 2 | 3 | 4 | 5 | 6 |

- 1. Pregled podataka sa adresnice
- 2. Izmena adresnice
- 3. Praćenje statusa pošiljke
- 4. Preuzimanje adresnice u PDF-u
- 5. Preuzimanje nalepnice u PDF-u
- 6. Brisanje adresnice

Selektovanjem više adresnica možete ih preuzeti sve odjednom na sledeći način:

| Haj | рачки                            |             |                       |       |            | _                          |             | Избрани    | (5)  | g        | x                | 16 к                                                                                                    | олони | $\sim$   |
|-----|----------------------------------|-------------|-----------------------|-------|------------|----------------------------|-------------|------------|------|----------|------------------|----------------------------------------------------------------------------------------------------|-------|----------|
|     | Сериски бр. ↑↓                   | Состојба ↑↓ | Датум на креирање 斗   | Датум | и на прием | 🗘 Датум на доста           | ва ↑↓       | Референца  | Акци | B        | Печати<br>адресн | і<br>іици гр                                                                                                    | упно  |          |
|     | ELS7686766141MK                  | •           | 23 окт 2023, 10:29:18 | -     |            | -                          |             | 000001765  | B    | <u> </u> | Печати           | 1                                                                                                    |       | <b>T</b> |
|     | ELS9183305408MK                  | ٠           | 23 окт 2023, 10:33:28 | _     |            | _                          |             | 000001773  | B    |          | специф<br>подига | ыкаци<br>ње                                                                                                    | ја за | Î        |
|     | ELS1901952039MK                  | ٠           | 23 окт 2023, 10:35:39 | _     |            |                            |             | 000001735  | È    | Ē        | Испеч            | ати                                                                                                    |       | Û.       |
|     | ELS6499243980MK                  | •           | 23 окт 2023, 10:37:17 | _     |            | _                          |             | 000001737  | B    |          | -                | , in the second second s |       | <b>T</b> |
|     | ELS2279923234MK                  | ٠           | 23 окт 2023, 10:38:56 | _     |            |                            |             | 000001759  | È    | Î        | Откаж<br>нарачи  | и пове<br>и                                                                                                    | κe    | ΰ.       |
|     | ELS4965514256MK                  | •           | 23 окт 2023, 10:40:47 | _     |            | _                          |             | 000001756  | È    | ľ        | Q                | 8                                                                                                    |       | Ť.       |
|     | ELS6589338264MK                  | ٠           | 23 окт 2023, 10:44:38 | _     |            | _                          |             | 000001725  | Ē    | ľ        | Q                | 8                                                                                                    |       | Î        |
|     | ELS1890891596MK                  | •           | 23 окт 2023, 10:45:06 | _     |            | _                          |             | 000001733  | Ē    | ľ        | Q                | 8                                                                                                    |       | Î        |
|     | ELS5934755491MK                  | •           | 23 окт 2023, 10:45:42 | _     |            | _                          |             | 000001752  | Ē    | ľ        | Q                | 8                                                                                                    |       | Î        |
|     | EL\$3052181613MK                 | •           | 23 окт 2023, 10:48:04 | _     |            | _                          |             | 000001708  | È    | ľ        | Q                | 8                                                                                                    |       | Π.       |
|     | ELS8022744094MK                  | •           | 23 окт 2023, 11:04:15 | _     |            | _                          |             | 000001483- | È    | ľ        | Q                | 8                                                                                                    |       | Ŵ        |
|     | ELS8594359148MK                  | •           | 23 окт 2023, 11:11:24 | _     |            | _                          |             | 000001601  | È    | ľ        | Q                | 8                                                                                                    |       | Ξ.       |
|     | ELS8507669720MK                  | •           | 23 окт 2023, 11:15:07 | -     |            | _                          |             | 000001478- | Ē    | ľ        | Q                | 8                                                                                                    | E     | Ť        |
|     | ELS1710386128MK                  | •           | 23 окт 2023, 11:35:06 | _     |            | _                          |             | 000001846  | È    | ľ        | Q                | 8                                                                                                    |       | Î        |
| <   |                                  |             |                       |       |            |                            |             |            |      |          |                  |                                                                                                    |       | >        |
| Вку | пен откуп: <b>34.088,00 ден.</b> |             | <<                    | < 1   | > >>       | Приказ од 1 до 14 од вкупн | о 14 записи | 30 🗸       |      |          |                  |                                                                                                    |       |          |

\*\*\* Tokom korišćenja ELS portala može se desiti da se automatski ponove neke akcije koje ste napravili, kao što je preuzimanje adresnica. Na primer, kada preuzmete jednu adresnicu može se desiti da ponovo bude preuzeda ista adresnica automatski prilikom klika na bilo koje dugme. Ovakve stvari i slično su "problemi" na strani ELS platforme i jedino što možete učiniti da to prekinete je da uradite *refresh* stranice (F5).